## Ateneo de Manila University Campus Network Group

## Configuring Netscape Mail 7.0 to Access mail.ateneo.edu

Netscape 7.0 can be downloaded from http://mirrors.ateneo.net/software/win32/mail/NSSetupB.exe.

- 1. After installation, click on the Windows *Start* button on the lower left corner of the screen.
- 2. The Start Menu will pop up. Select *Programs*. From the selection list that appears, select *Netscape 7.0* (or the name you assigned to the Netscape group of programs), and click on *Mail & Newsgroups*.
- 3. The Mail & Newsgroups program will start. If you are using the program for the first time, the Account Wizard window will open showing the New Account Setup dialog. *Jump to step 5.*
- 4. If you're not using the program for the first time, click on *Edit* on Netscape Mail's menubar and select *Mail* & *Newsgroups Account Settings*. The Mail and Newsgroups Account Settings window will open. Click the *Add Account* button on the lower left. This will open the Account Wizard window.
- 5. Select Email account then click on Next.
- 6. In the Identity dialog, enter your full name (as you would like to appear on the mail header) and your email address. Click on *Next*.
- 7. In the Server Information dialog, select *POP* for type of server and enter <u>mail.ateneo.edu</u> for both *Incoming* and *Outgoing* server. Click on *Next*.
- 8. In the User Name dialog, enter your login name then click on Next.
- 9. In the Account Name dialog, enter your preferred name for the account then click on Next.
- 10. In the final dialog, verify your account information. Click on *Back* to make corrections or click on *Finish* to complete your account setup and close the Account Wizard.
- 11. A pop up window will appear asking whether you want Netscape to become your default mail application. Click either Yes or No.
- 12. You will now be in the main mail program window. Click on the Stop button on the upper right.
- 13. Click on *Edit* in the menubar and select *Mail & Newsgroups Account Settings* from the pull-down menu.
- 14. The Mail & Newsgroups Account Settings window will open. Click on Server Settings on the right side under the account name you entered in step 9.
- 15. In the <u>Server Settings</u> section, check the box for *Use secure connection (SSL)*. Modify according to your preference the other settings in the dialog.
- 16. Click on OK to close the Mail & Newsgroups... window.
- 17. Click on the Get Msgs icon to connect to mail.ateneo.edu.
- 18. A Website Certified by Unknown Authority warning window pops up. Click on *View Certificate* and verify that the certifiate was issued by **AteneoCNG Root CA**. Click *Close* to continue.
- 19. If the certificate checks out, click on *Remember this certificate permanently* to avoid the warning in the future. Click on *Continue* to start downloading your mail. If the certificate details are incorrect, discontinue the session and contact CNG and provide details regarding the questionable certificate.